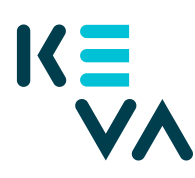

## Asiointivaltuus rajattu työnantajakohtaisesti - useilla organi-

saatiolla on sama y-tunnus

- 1. Tunnistaudu Suomi.fihin henkilökohtaisella tunnistusvälineellä
- 2. Valitse Yrityksen valtuudet
  - Valitse yritys, jonka puolesta haluat asioida.
  - Klikkaa Anna valtuuksia -painiketta.
- 3. Valtuustyyppi
  - Valitse tyypiksi Asiointivaltuus.
- 4. Osapuolet
  - Valitse Lisää henkilö tarvitset nimen ja henkilötunnuksen
  - Jos annat samat valtuudet useammalle henkilölle, voit lisätä kaikki henkilöt samalla kerralla.
- 5. Valtuutusasiat
  - Hae Kevan valtuudet joko hakusanalla "keva.fi" valtuuden nimellä tai sanalla Työnantajan palvelut.
  - Valitse valtuus
  - Seuraavalla sivulla klikkaa Ota käyttöön valtuuden tarkenne
  - Seuraavalla sivulla klikkaa Lisää tai muokkaa tarkenteita -painiketta
  - Klikkaa +Lisää uusi tarkenne
  - Sen jälkeen klikkaa Valtuutetut-kenttää, josta valitse kenelle annat valtuuden
  - Lisää Aliorganisaation tunniste 99 + työnantajatunnus esim. 9912345
  - Tallenna tiedot
- 6. Voimassaolo
  - Määrittele valtuuden alkamis- ja päättymispäivä joko valitsemalla päättymispäivä tai 1, 5, 15, 20 tai 25 vuotta.
  - Valtuuden voi peruuttaa milloin tahansa.
- 7. Tarkista yhteenveto ja vahvistus
  - Tarkista, että valtuuden tiedot ovat oikein ja vahvista valtuutus.
  - Saat kuittauksen, että valtuuden vahvistaminen on onnistunut.

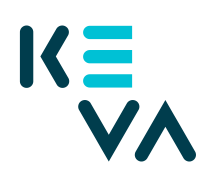

9.8.2022

• Yrityksesi antamat valtuudet näkyvät vahvistuksen jälkeen kohdassa Annetut valtuudet.

Postiosoite 00087 KEVA | puhelin 020 614 21 | www.keva.fi | Y-tunnus 0119343-0